بخـش يشتيبانى

# כוייע ייע או

دادههای فنی

# Ping, Traceroute, Viruses, etc.

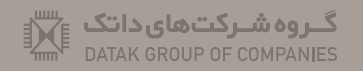

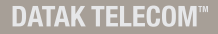

## آشنایی با Ping

این دستور آزمایش ارتباط بین دو نقطه از شبکه است. استفاده از این دستور به ما نشان می دهد که آیا دو کامپیوتر همدیگر را می بینند یا خیر و همچنین مدت زمان ارسال و دریافت بسته اطلاعاتی نیز برآورد می شود. دستور Ping معمولا بصورت تنها بکار برده می شود اما سوئیچ هایی نیز قابل استفاده با این دستور هستند.

#### Ping -t

تا زمانی که عمل Ping کردن را بطور دستی قطع نکنیم عملیات ارسال و دریافت بسته اطلاعاتی ادامه پیدا خواهد کرد.

روش کار Ping بدین صورت است که ابتدا بسته ICMP Echo Request را به سمت کامپیوتر مقصد ارسال می کند. اگر کامپیوتر مقابل این بسته را دریافت کند بسته ای به نامه ICMP Echo Reply را به سمت مبدا ارسال می کند و خبر دریافت بسته اطلاعاتی اولیه را بطور خودکار می دهد. بطور پیش فرض تعداد ارسال بسته Echo Request چهار عدد است که در صورت استفاده از سوئیچ t- این تعداد بیشتر خواهد گردید. در صورتیکه ارتباط شما برقرار باشد پاسخ Reply را دریافت خواهید کرد و در غیر این صورت به پیغام Time out مواجهه خواهید شد و خب با این وضعیت باید دلیل عدم ارتباط را که ممکن است ناشی از مشکلات کارت شبکه و یا لینک فیزیکی شبکه باشد را بیابید. ۱- منوی Run را از منوی Start فراخوانی کنید.
۲- فرمان CMD را جهت ورود به محیط Dos وارد کنید.
۳- در مقابل اعلان فرمان، یکی از فرمان های زیر را بنویسید:

l-Ping 127.0.0.1

2-Ping Localhost

هنگامی که یکی از دو فرمان را به کار ببرید حلقه بازگشت پینگ اجرا می شود در این صورت دو اتفاق زیر روی می دهد:

۱- عمل موفقیت آمیز بوده که در این حالت یک مجموعه پاسخ می بینید که با عبارت Reply from شروع شده است. برای مثال خواهید داشت:

Reply from 127.0.0.1: bytes=32 time<1ms TTL=128

زمان در این پیام ها نشان می دهد چه مدتی طول کشیده است تا پژواک درخواست، دریافت شود.

نكته: TTL كوتاه شدهی عبارت Time To Live به معنای زمان بقای بسته است.

כויצ יד צוס

۲- اگر عمل موفقیت آمیز نباشد یک پیام درخواست زمان درنگ دریافت می کنید. پس از موفقیت آمیز بودن ارتباط کارت شبکه با کامپیوتر، میتوان به سراغ آزمون ارتباط با کامپیوتر های شبکه بروید. برای این کار می توانید باز هم به سراغ پینگ عزیز بروید، اما این دفعه لازم است «آی پی» کامپیوتر مورد نظر را بدانید. یعنی فرمان پینگ را به صورت زیر به کار ببرید:

> Ping برای مثال، اگر ۱۳ برابر 10.0.0.2 باشد، در این صورت خواهید داشت:

> > Ping 10.0.0.2

این بار نیز یکی از دو حالت زیر روی می دهد:

۱- عمل موفقیت آمیز است و مجموعه پاسخ زیر نوشته می شود: Reply from 10.0.0.2 : bytes=32 time<1 ms TTL=128</p>

۲- عمل ارتباط موفقیت آمیز نبوده است. در این صورت یک مجموعه پیام مبنی بر عدم دسترسی به میزبان مقصد دریافت می کنید. که با عبارت Request timed out معرفی می شود.

### آشنایی با Tracert

Tracert/Traceroute - \

همانطور که از نام این ابزار پیداست از tracert برای پیدا کردن مسیر بین دو Host یا به عبارتی دو دستگاه دارای آدرس شبکه که همدیگر را می بینند استفاده می شود و این دستور از طریق پروتکل ICMP این عمل را انجام می دهد و آن بدین صورت است که بسته echo request توسط کامپیوتر ما به دستگاه مقصد ارسال می شود و در هر مرحله ای از این مسیر بسته echo reply ایجاد شده و به کامپیوتر مبدا (کامپیوتر ما) ارسال می شود. باید این نکته را خاطرنشان کنیم هریک از چهار سیستم عامل معروف امروزی دارای دستور ویژه خود در این ایزار هستند که در زیر لیست آن ها را آورده شده :

Windows Server 2000/2003 tracert Novell NetWare iptrace Linux/UNIX traceroute Macintosh (Mac OS) traceroute

این دستور علاوه بر اینکه اطلاعات جامعی از هر یک از route های مسیر تا رسیدن به مقصد به ما می دهد بلکه نام آن روبتر ها را در صورتی که در آن ها تنظیم شده و در دسترس قرار گرفته باشد نشان خواهد داد. همچنین زمان رفت و برگشت بسته ICMP ما از مبدا تا روبتر بین راه بر مبنای میلی ثانیه نیز توسط این دستور مشخص خواهد شد. این اطلاعات به ما کمک خواهد کرد تا کشف کنیم در کجای مسیر ارتباطی بین دو نقطه از شبکه مشکل وجود دارد.

כויצ יד צוס

۱. دستور Tracert هم دارای ستونهایی است که اطلاعات مورد نیاز ما در آن تفکیک شدهاند. ستون اول شماره هاپ را مشخص کرده است به روایت دیگر یعنی جایی که بسته ICMP ارسالی کامپیوتر ما با آن رسیده است. سه ستون دیگر نمایانگر زمان ارسال و برگشت بسته ارسالی به میلی ثانیه و آخرین ستون نام host مقصد و آدرس IP دستگاه پاسخ دهنده را مشخص می کند. بدیهی است درصورت وجود مشکل در مسیر ارتباطی به مقصد Trace Route ما موفقیت آمیز نخواهند بود. در مثال زیر نمونهای از آن را مشاهده می کنید:

Tracing route to comptia.org [209.117.62.59] over a maximum of 30 hops:

1 1 ms \* <1 ms 192.168.1.1

2 15 ms \* 18 ms 188.158.88.1

3 16 ms 96 ms \* 89.165.3.137

4 41 ms \* 39 ms 217.218.158.42

5 89 ms \* 41 ms 78.38.255.217

6 289 ms 288 ms 289 ms pos5-3.cr01.nyc02.pccwbtn.net

[63.218.109.245]

7 \* \* \* Request timed out.

8 \* \* \* Request timed out.

در این مثال پاکت ارسالی ICMP ما تنها موفق شده تا هفت مرحله پیش برود و در مرحله هشتم به مشکل برخورد کرده است که دلیل آن می تواند این باشد که دستگاهی که در مرحله هشتم قراردارد قطع است و یا اینکه دستگاه موجود در مرحله هفتم کار می کند اما امکان مشخص کردن هاپ بعدی را ندارد. عوامل بسیاری می تواند وجود داشته باشد که دستگاه مرحله هفت قادر به انجام وظیفه نگردیده است که ممکن است مشکل در جدول Route آن باشد و یا Connection صحیحی برای آنن ایجاد نشده باشد. با توجه به موارد بالا متوجه می شوید که توسط این دستور شما بررسی مشکل را تنها بر روی یک یا دو دستگاه محدود کردهاید.

در بیان کلی Tracert با شما کمک می کند تا مشکل ارتباطی بین دو نقطه در شبکه را پیدا کنید. پس از مشخص شدن این محل ممکن است شما از ابزارها و دستورهای دیگری نظیر Ping برای مشخص کردن دقیق مشکل استفاده نمایید. در بسیاری مواقع شاید به این موضوع بر بخورید که روتر دارای مشکل بر روی اینترنت یا مکانی دور دست است که امکان رفع مشکل آن توسط شما مقدور نباشد لذا به نظرم تنها کاری که می توانید بکنید اعلام مشکل به ISP شما است. IP static عددی (آدرسی) است که به کامپیوتر شما اختصاص دارد و این IP ثابت است و در صورت قطع و وصل شدن اینترنت این IP تغییر پیدا نمی کند و مختص سرویس شماست.

IP range به مجموعه آدرسهایی گفته می شود که روی سیستمهای شبکه بصورت ثابت تنظیم می شوند و تغییری نمی کنند. این مجموعه IP بصورت Valid (معتبر) می باشند.

> مشکلات استفاده از فیلترشکنها ۱- باز نشدن صفحههای وب ۲- افت سرعت ۲- معیوب کردن سیستم و نرم افزارها تحت آن ۴- کامل Load نشدن صفحهها

چگونه از عدم وجود ویروس در کامپیوتر خود مطمئن شویم؟ اولین مورد یک ضد ویروس مناسب است. ضد ویروس یک برنامه ضروری برای یک سیستم یا یک شبکه است. البته این ضد ویروس در صورتیکه به روز نشود فایده چندانی ندارد. پس دنبال ضد ویروسی باشید که قابلیت به روز رسانی داشته باشد، نسخه رایگان و یا نسخهای که پول بابت آن پرداخت می کنید. ضد ویروس از فعالیت و عمل کرد ویروسهای شناخته شده جلوگیری میکند و برخی با دارا بودن هوش مصنوعی، ویروسهای شناخته نشده را هم تا حدودی براساس عملکرد و کدها و ... شناسایی میکند اما در این مورد همیشه نتیجه صد درصد درست نیست. دومین مورد یک دیواره آتش یا Firewall است که در اینجا منظور ما صورت نرم افزاری آن می باشد. دیواره آتش اتصال برنامه ها به اینترنت را مدیریت میکند. با این برنامه میتوانیم مشخص کنیم که چه برنامه هایی به اینترنت متصل شوند و چه برنامه هایی متصل نشوند. مثلا برنامه هایی مثل اکروبات ریدر یا مترجم بابیلون هنگام کار عادی نیز به اینترنت متصل میشوند و با وجود فایروال میتوان جلوی این کار را گرفت تا هم در سرعت اینترنت صرفه جویی شود و هم از برخی مشکلات مثل غیرفعال شدن بابیلون به دلیل کرک شدن و غیره را جلوگیری کنیم. روی دیگر قضیه تروجانهایی است که آنتی ویروس نمیتواند شناسایی کند و با وجود این فایروال اگر وارد سیستم شوند از اتصال به خارج و عملکرد آن جلوگیری می شود. البته لازم به ذکر را مدیریت کنید.

سومین مورد بررسی میزان ارسال و دریافت روی سیستم می باشد. در صورتیکه سیستم در حال فرستادن فایلی نباشد میزان بستههای ارسالی نباید بیشتر از بستههای دریافتی باشد.

# مشکل با یک سایت خاص

در صورتی که مشکلی در استفاده از اینترنت نداشته و تنها یک سایت خاص را نمیتوانید بازکنید، در ابتدایی ترین مرحله، سایت را از سوی سرویس دهندگان دیگر اینترنتی مرور کنید. درصورتی که به سرویس دهندگان دیگر دسترسی ندارید، میتوانید با سرویسهای Dial-up دیگری مانند سرویسهای IN متصل شده، و سپس باز شدن سایت را بررسی کنید. در صورت باز نشدن سایت با سرویسهای دیگر، مشخصا مشکل از سوی سایت میباشد اما در صورت باز شدن سایت مراحل زیر را انجام دهید :

۱- ابتدا شمارهای DNS داتک تلکام را بر روی کارت شبکه خود تنظیم کنید. برای وارد شدن به صفحه Network Connection و تنظیم DNS از منوی start وارد بخش Control Panel شده و Network Connection را انتخاب نمایید. در این قسمت می ایست یک Docal Area Connection در صورت ارتباط با کابل، و یا یک Wireless Network Connection در صورت ارتباط بیسیم، داشته باشید .

در صورتی که با کابل LAN یا USB به مودم متصل هستید کابل را از پشت سیستم خود جدا فرمائید. در صورتی که کارت شبکه شما فعال باشد با جدا کردن کابل بر روی Local Area Connection شما علامت ضربدر ظاهر خواهد شد . برای تنظیم DNS, Local Area Connection و یا کلیک راست، گزینه Properties را

روش شناسایے:

انتخاب نمایید.

بعد از اتخاب گزینه Properties باز می شود و در این قسمت با انتخاب گزینه TCP/IP و دوبار کلیک بر روی آن صفحه ای برای شما باز خواهد شد. در این صفحه شما باید تنظیمات DNS را با قرار دادن تیک آن به حالت Use the following DNS server address و Use the following انجام دهید. تنظیم Preferred DNS Server انجام دهید.

DNS أدرسهاى تنظيم شده در اين قسمت 81.91.129.66 و 81.91.129.67 مى باشند.

تماس با ما

در صورت بر طرف نشدن مشکل، با بخش پشتیبانی با شماره ۸۱۶۸۶۸۶۸ تماس حاصل فرمایید.

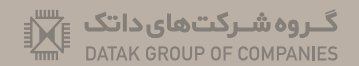

DATAK TELECOM